### LES COMMANDES DE REASSORT

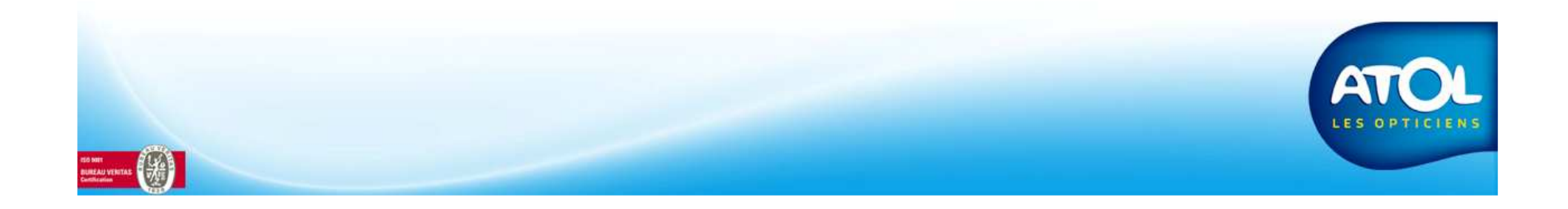

# Création d'une commande de réassort

Accès : Menu Commande -> Création réassort

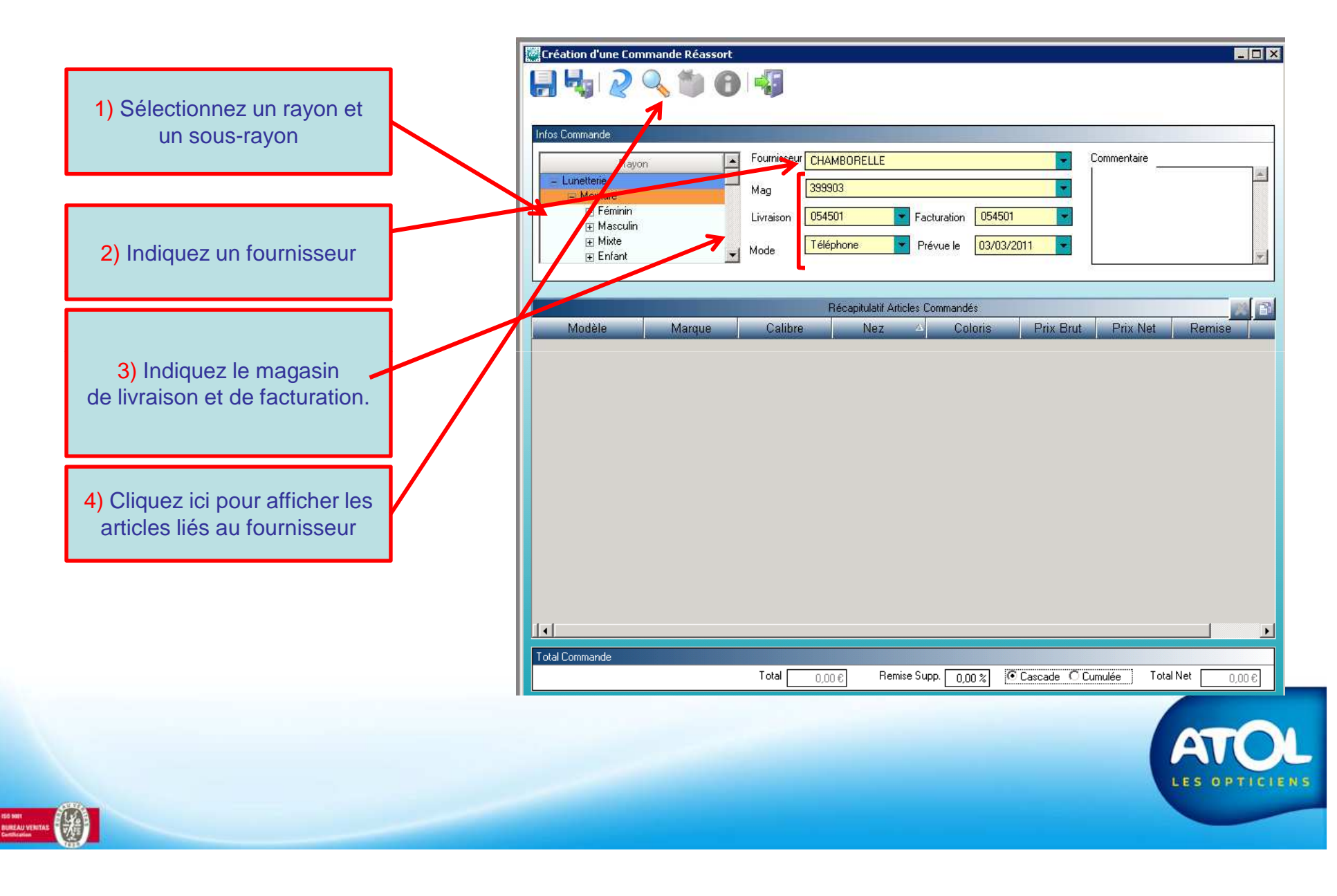

# Création d'une commande de réassort

#### Accès : Menu Commande -> Création réassort

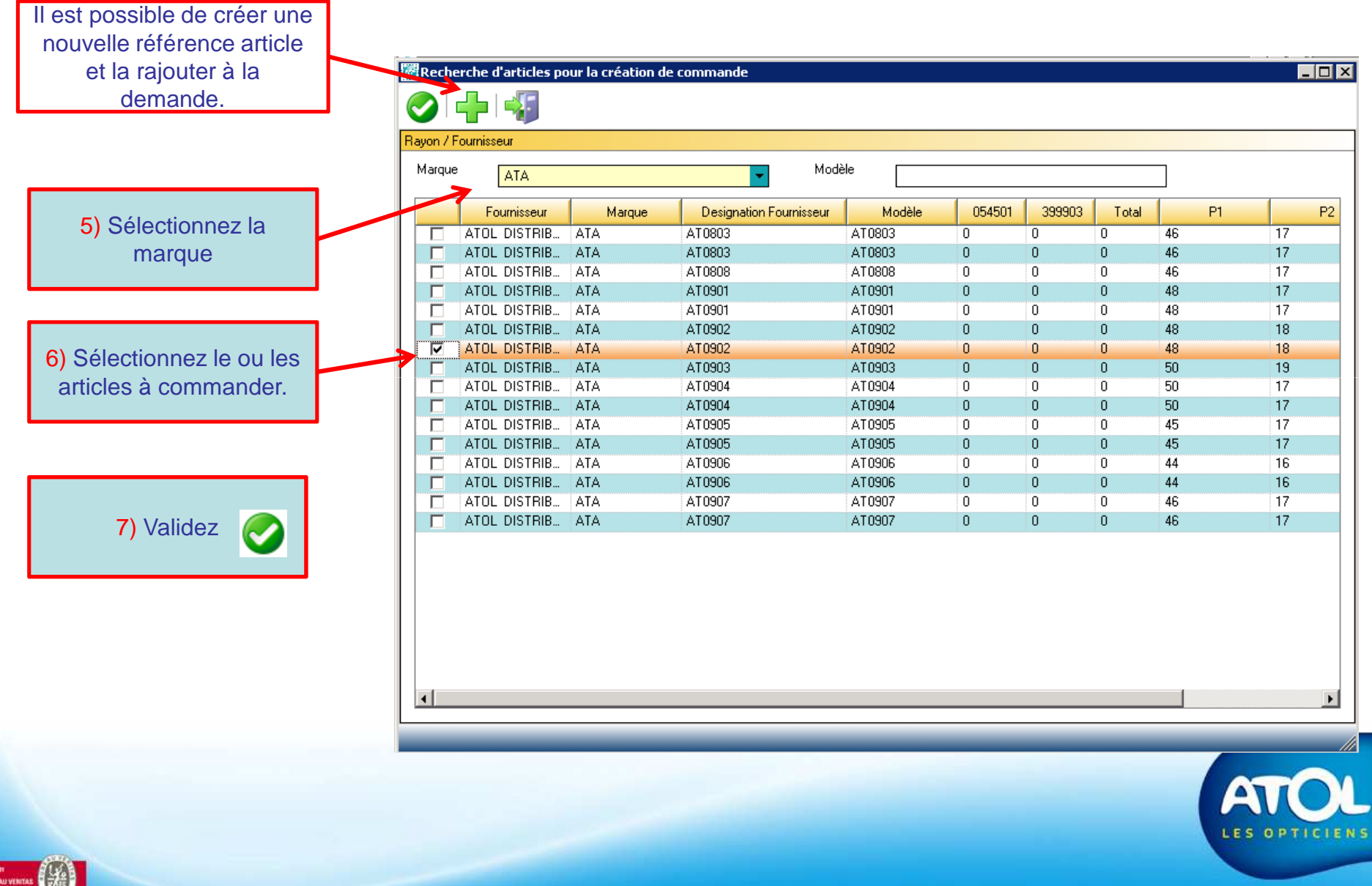

# Création d'une commande de réassort

### Accès : Menu Commande -> Création réassort

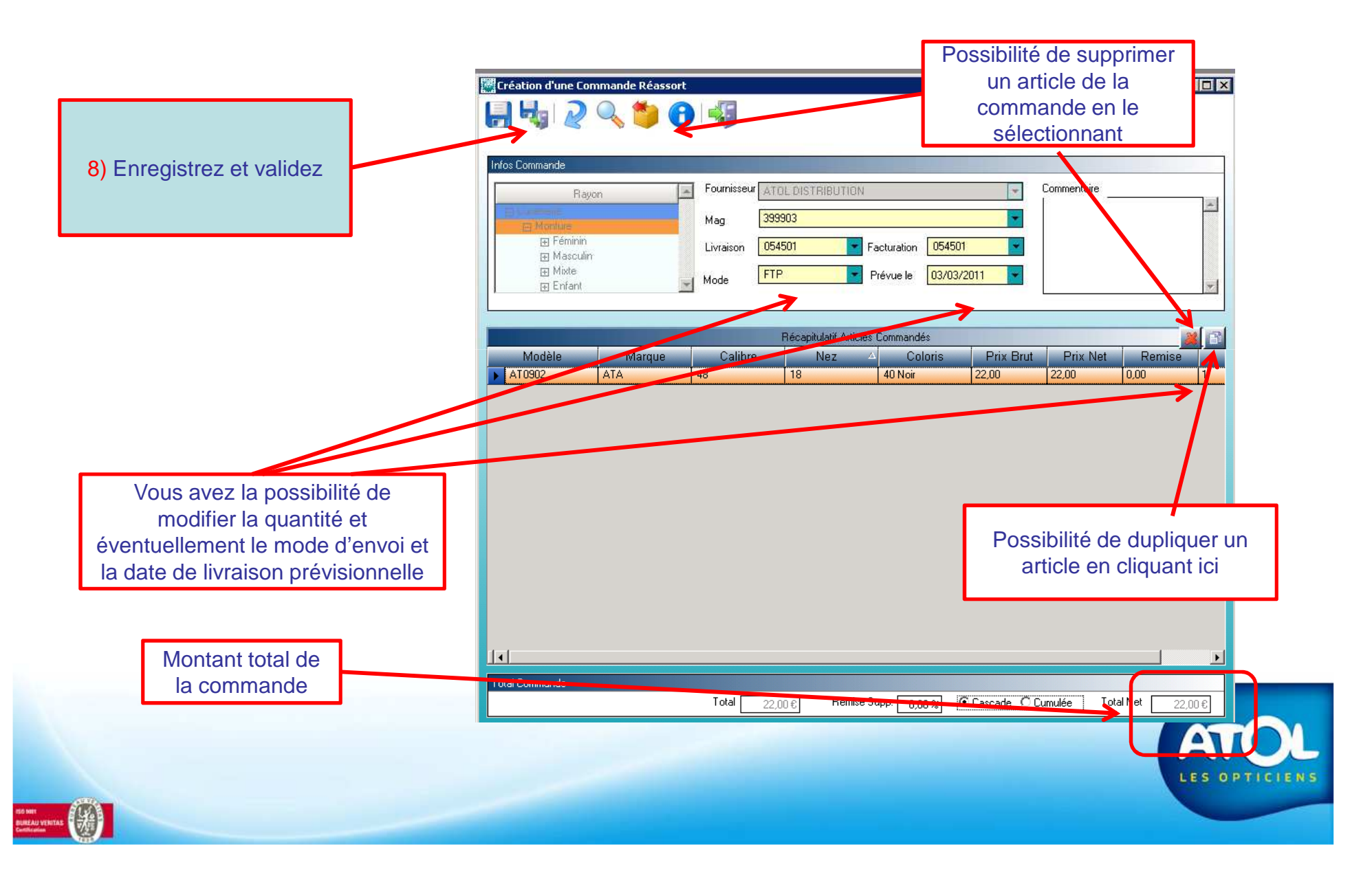